## Primo accesso a GSuite

Per accedere a GSuite bisogna collegarsi alla pagina Web www.google.it, e cliccare sul tasto "**Accedi**" in alto a destra:

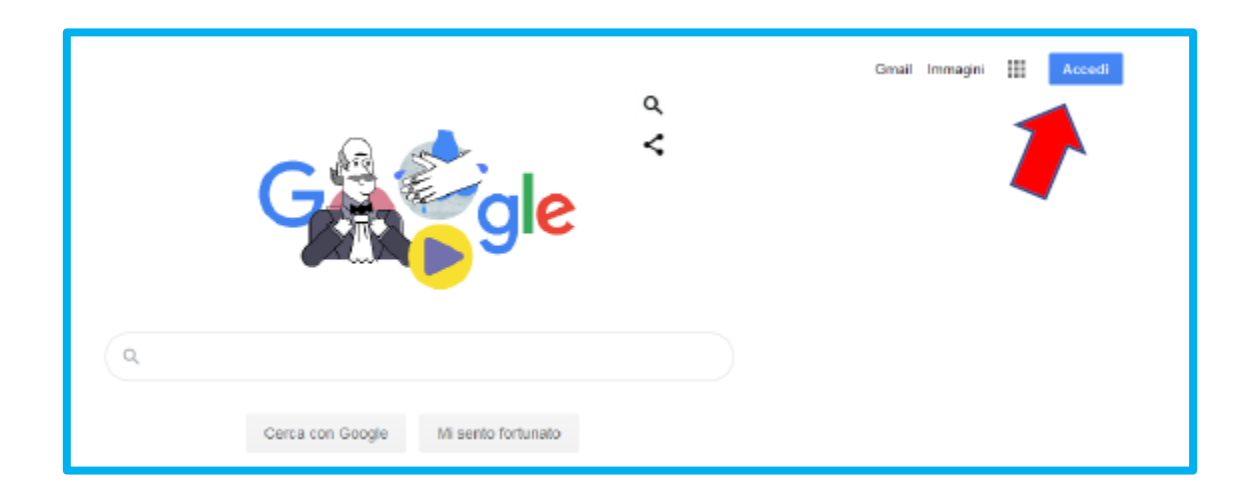

## Caso 1) Si hanno altri account Gmail privati:

Se in alto a destra compare una lettera in un cerchio colorato, vuol dire che si possiede già un account Google attivo; in tal caso, è necessario uscire prima di procedere con il nuovo account d'Istituto. Se compare, cliccare sul cerchio e poi su **Esci.** 

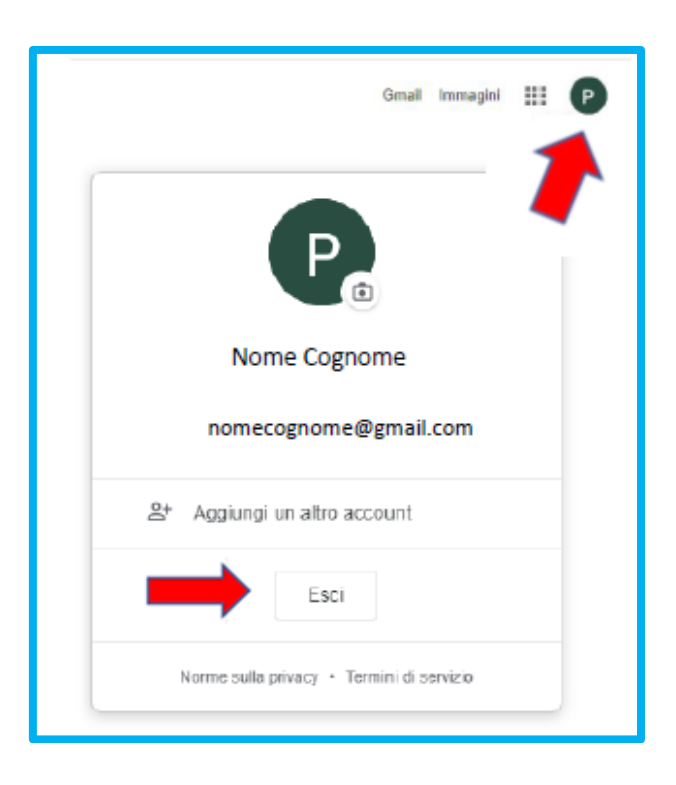

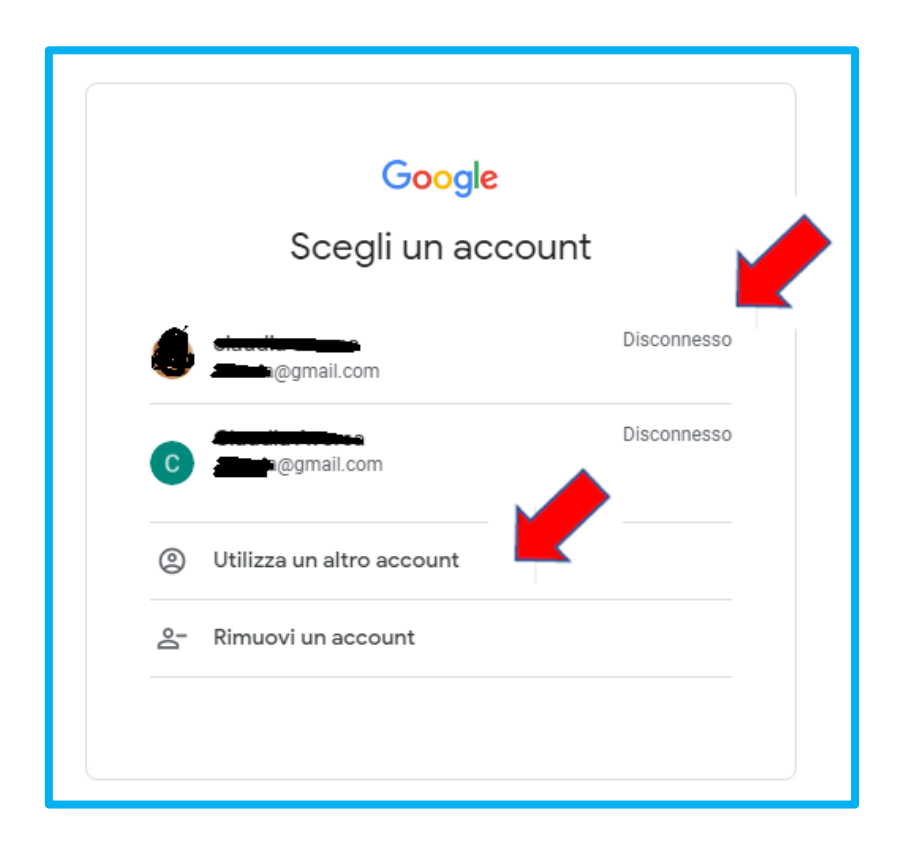

Cliccare poi su "Utilizza un altro account":

Nella schermata successiva scrivere l'indirizzo e-mail ricevuto dalla scuola (nome.cognome.d@secondocircolopoggiomarino.edu.it) e cliccare su "**Avanti**" in basso a destra.

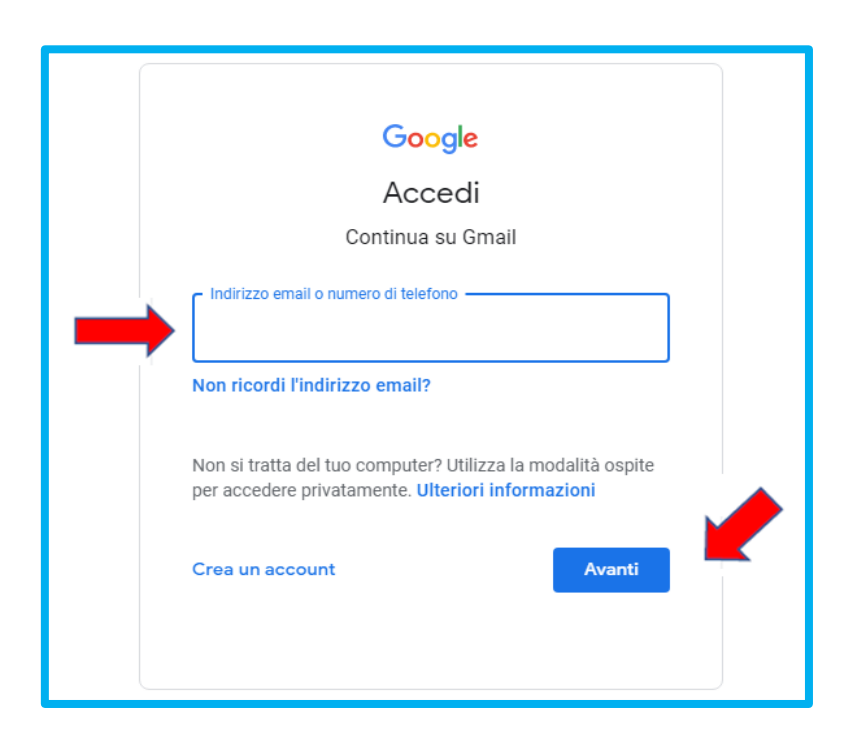

## Caso 2) Non si hanno altri account Gmail privati:

Nella schermata successiva si dovrà scrivere l'indirizzo e-mail ricevuto dalla scuola (nome.cognome.d@secondocircolopoggiomarino.edu.it) e cliccare su "Avanti" in basso a destra:

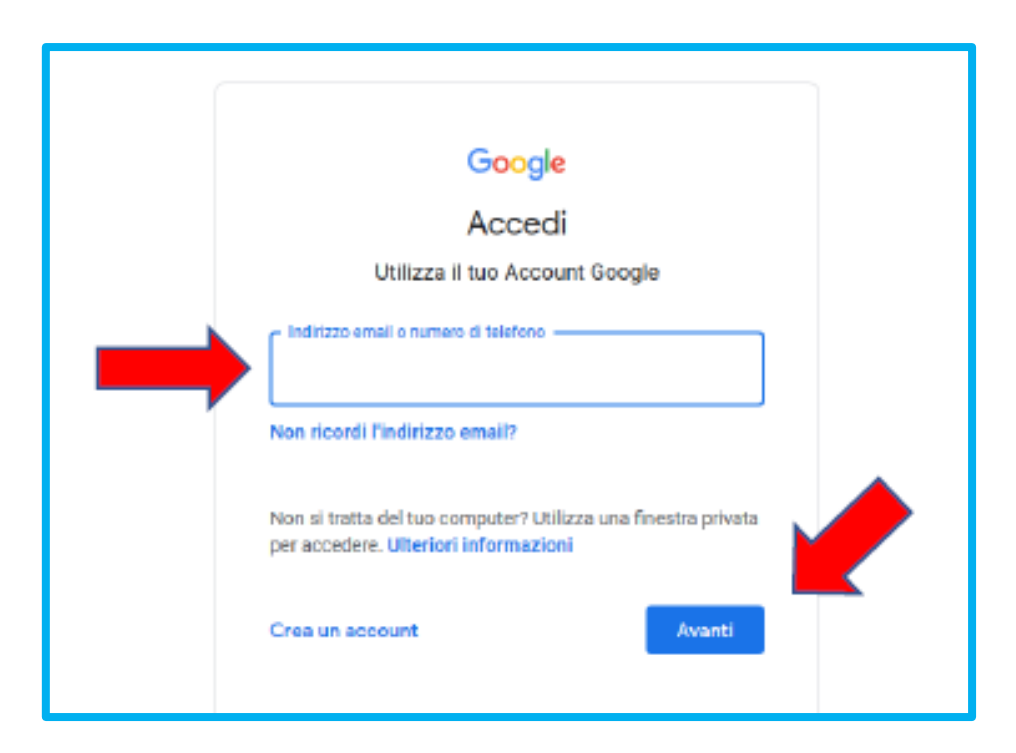

In entrambi i casi (con o senza account Gmail privato) nella schermata successiva si dovrà inserire la password ricevuta dalla scuola e cliccare su "**Avanti**".

| Google                          |  |
|---------------------------------|--|
|                                 |  |
| Ciao                            |  |
| maria.rossi.a23@secondocircolop |  |
| Password dimenticata? Avanti    |  |

Al primo accesso ci sarà un messaggio di benvenuto. Dopo averlo letto cliccare su "Accetta".

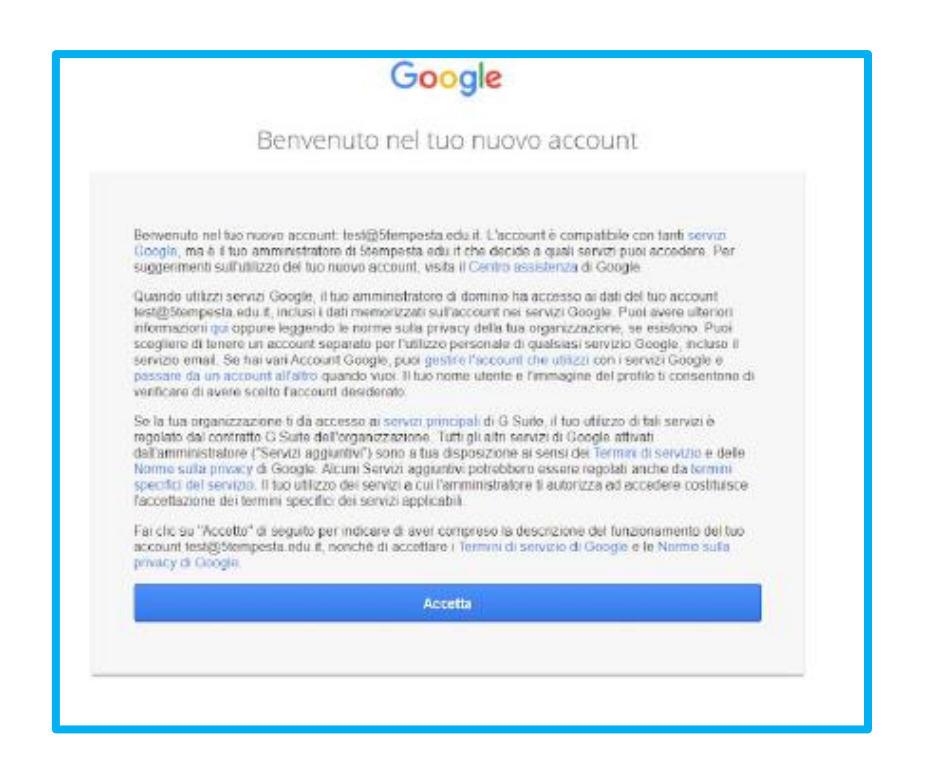

Nella schermata successiva ci verrà chiesto di cambiare password. Creare la nuova password, confermarla e cliccare su "Cambia password".

|   | studenteprova@id                                                         |
|---|--------------------------------------------------------------------------|
| L | ggi ulteriori informazioni sulla scetta di una passiword<br>sicura       |
|   | Soegli una nuova password sicura che<br>non utilizzi per altri siti web. |
|   | Conferma password                                                        |
|   |                                                                          |
|   | Camera presidenti                                                        |

Una volta connessi con il nostro account, è possibile accedere a tutte le applicazioni che GSuite mette a disposizione. Basta cliccare sui 9 quadratini:

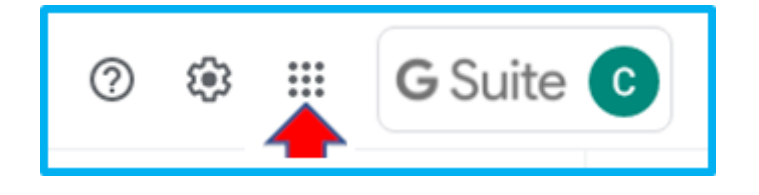